Instructions to get the MyMathLab Access Code from Brytewave to be able to register in MyMathLab. (Note this is not necessary if you are already registered in MyMathLab.) These instructions are also posted in your D2L class this semester.

1-Check your EGSC email (CatMail) for a message from BryteWave (Be sure and keep this email). A BryteWave account has been created using your school log in credentials.

2-Go to: <u>https://brytewave.redshelf.com/accounts/login/</u> (click on the web link or copy and paste this address if necessary.)

3-Log In with your EGSC username and password.

You should be able to find your preloaded material on your Shelf including your MyMathLab access code. It is a access code with six five-letter words. That is the code you need. Copy that code to the clipboard.

4-Now follow the instructions to register in MyMathLab. These are located in your D2L class listed as step 2. (Note: No one should have to signup for temporary access to MyMathLab.)

If you drop a course within the drop/add period, don't worry, any inclusive access book charges associated with the dropped course will be removed after the drop/add period.

If you would like to OPT-OUT, follow the link in your ega.edu account email or visit the

Follett Access Portal. https://ACCESSPortal.follett.com:443/1673

Please look for more information in your EGA.EDU email from the following: **1673mgr@follett.com**, noreply@redshelf.com, brytewave.redshelf.com, bookstore@ega.edu.

## Forgot your BryteWave password or didn't receive your password?

- 1. Go to: Brytewave.redshelf.com
- 2. Select the Log In button in the upper right
- 3. Select 'Forgot Password' or navigate to this link: https://brytewave.redshelf.com/accounts/forgot/
- 4. Use your school email address to reset your password

## How to Access Previously Purchased Digital Content on BryteWave

1. Search your ega.edu (CatMail) inbox for an email like this:

Subject: "Brytewave | Your New Materials from ...

Sender: Brytewave <donotreply@redshelf.com>.

If you don't see this email in your inbox, check your SPAM

2. Click the link with your email or go to: Brytewave.redshelf.com to get started

- 3. Log In with the email address and password for your account. First time users: Log In with the email address and temporary password within your email
- 4. Once logged in, navigate to your 'MyShelf' page
- 5. Select the 'Start Reading' button to open your eBook